## How to get started with the Libby app

With Libby by OverDrive, you can borrow and enjoy free eBooks, audiobooks, and more from the Sullivan County Library. All you need to get started is an internet connection, a Sullivan County library card, and these three steps:

1. Find Your Library

Find and open your library's collection using one of the following from your app store:

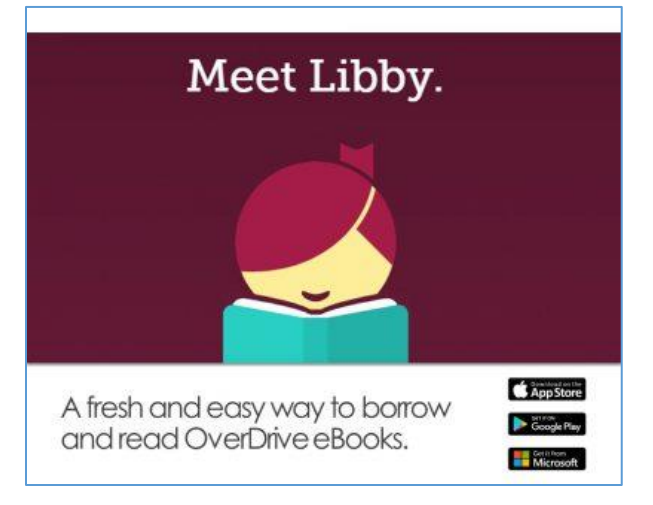

- The Libby app (recommended for public library users on Android, iOS, or Windows 10)
- OverDrive.com (for any user on a Windows or Mac computer)
- 2. Borrow
  - Borrow a title from your library's collection. You'll need a valid library card to complete this step.
  - Borrow a title
  - Borrowed titles appear on your Shelf and download to the app automatically when you're connected to Wi-Fi, so you read them when you're offline.

From your **Shelf**, you can:

- Tap Open Book or Open Audiobook to start reading or listening to a title
- Tap Manage Loan to see options like **Renew**, **Return**, or **Send to Device** to send a book to a Kindle or Nook.
- 3. <u>Enjoy</u>

You can enjoy many titles immediately online, download them for offline use, or send borrowed eBooks to a Kindle device for the duration of your lending period.